## Sending confidential e-mail to Karelia Admission Services

## Go to https://secure.karelia.fi.

Write your e-mail address to "From" field. Press "Continue" button and window to send message opens.

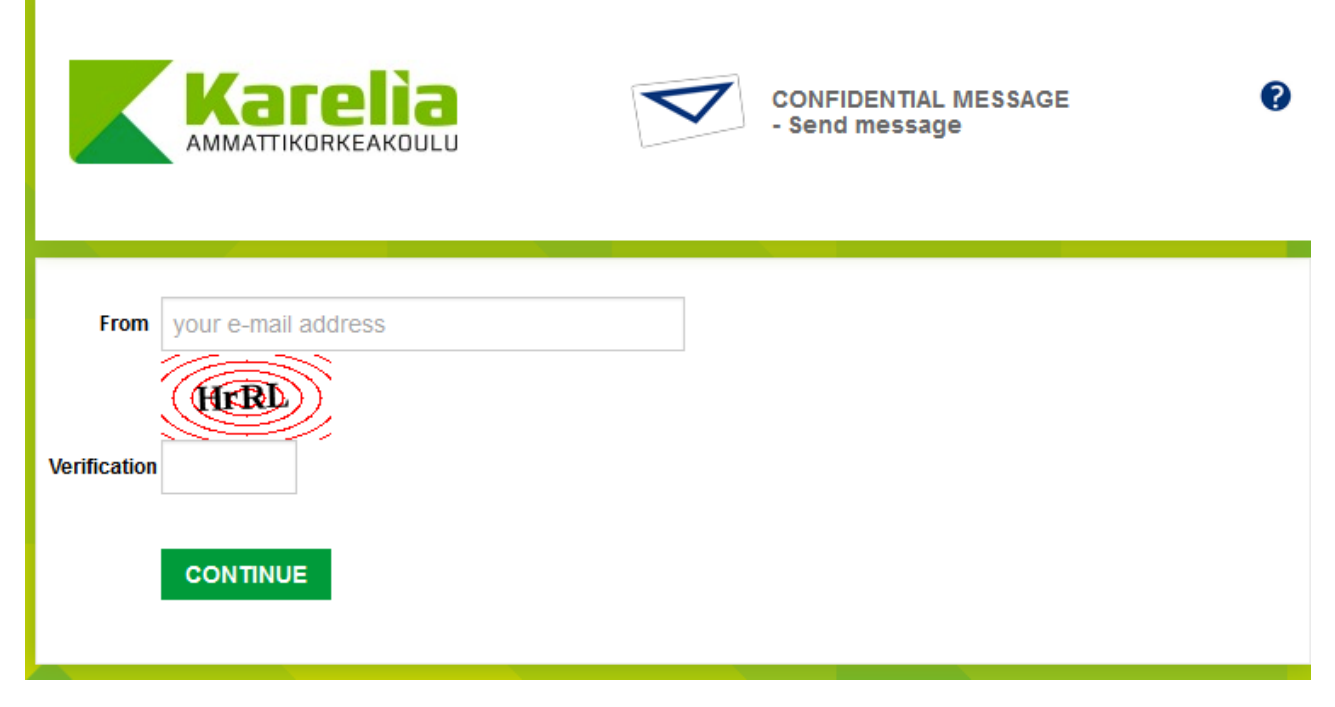

## Writing a message

Add receiver's e-mail address (<u>admissions@karelia.fi</u>), then click Done and write your message and attach the attachments and then Send.

| CONFIDENTIAL MESSAGE ? |                   |        |                                 |                      |
|------------------------|-------------------|--------|---------------------------------|----------------------|
|                        | New message       |        |                                 | EXIT                 |
| From                   | sarah@company.com | ]      |                                 |                      |
| То                     |                   | × +    | DONE                            |                      |
| Subject                |                   |        |                                 |                      |
| Message                |                   |        |                                 | ^                    |
|                        |                   |        |                                 |                      |
|                        |                   |        |                                 |                      |
|                        |                   |        |                                 |                      |
|                        |                   |        |                                 |                      |
|                        |                   |        |                                 |                      |
|                        |                   |        |                                 | $\sim$               |
| Attachment             | Add attachment    |        |                                 |                      |
|                        |                   | Browse | АТТАСН                          |                      |
|                        | SEND              |        |                                 |                      |
|                        |                   |        | © 1999 - 2015 Deltagon Group Oy | All rights reserved. |